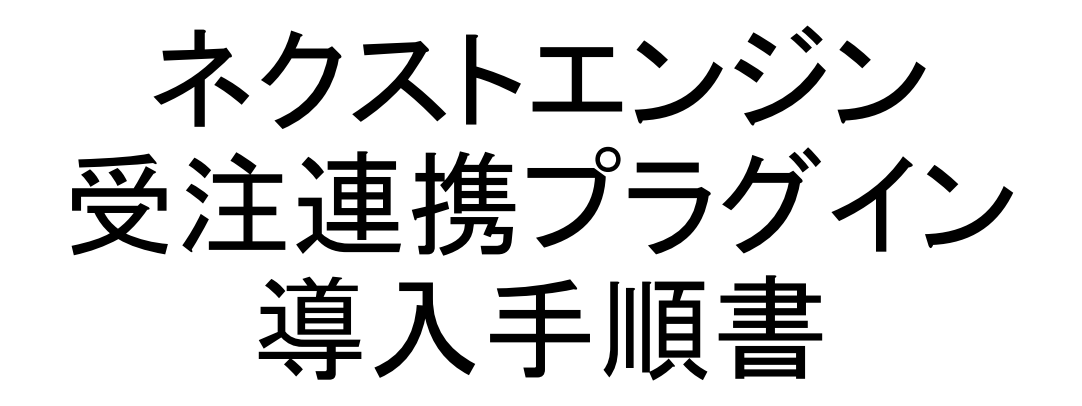

WooCommerce

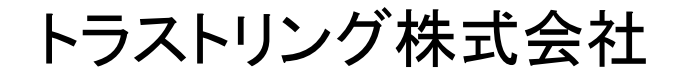

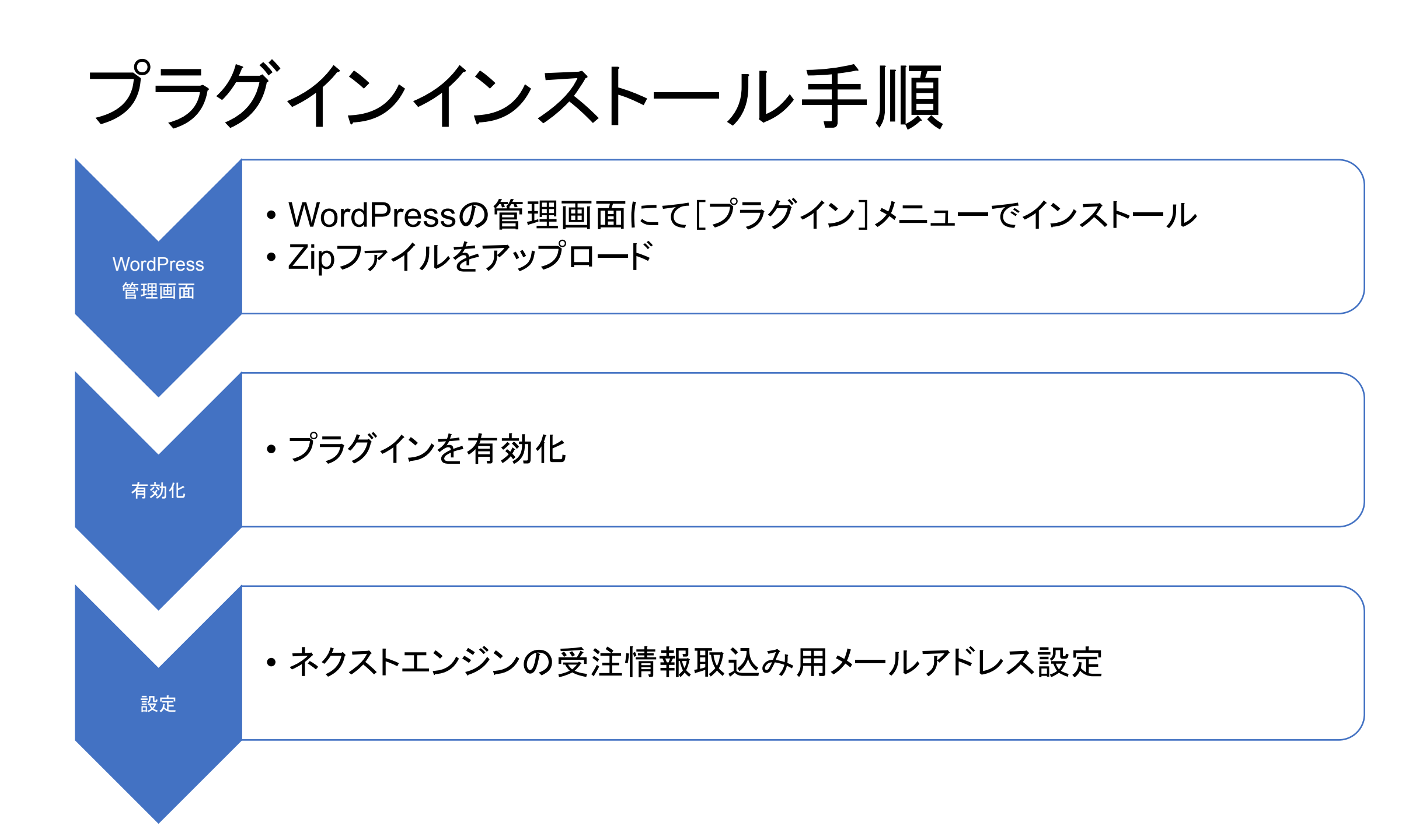

プラグインインストール画面

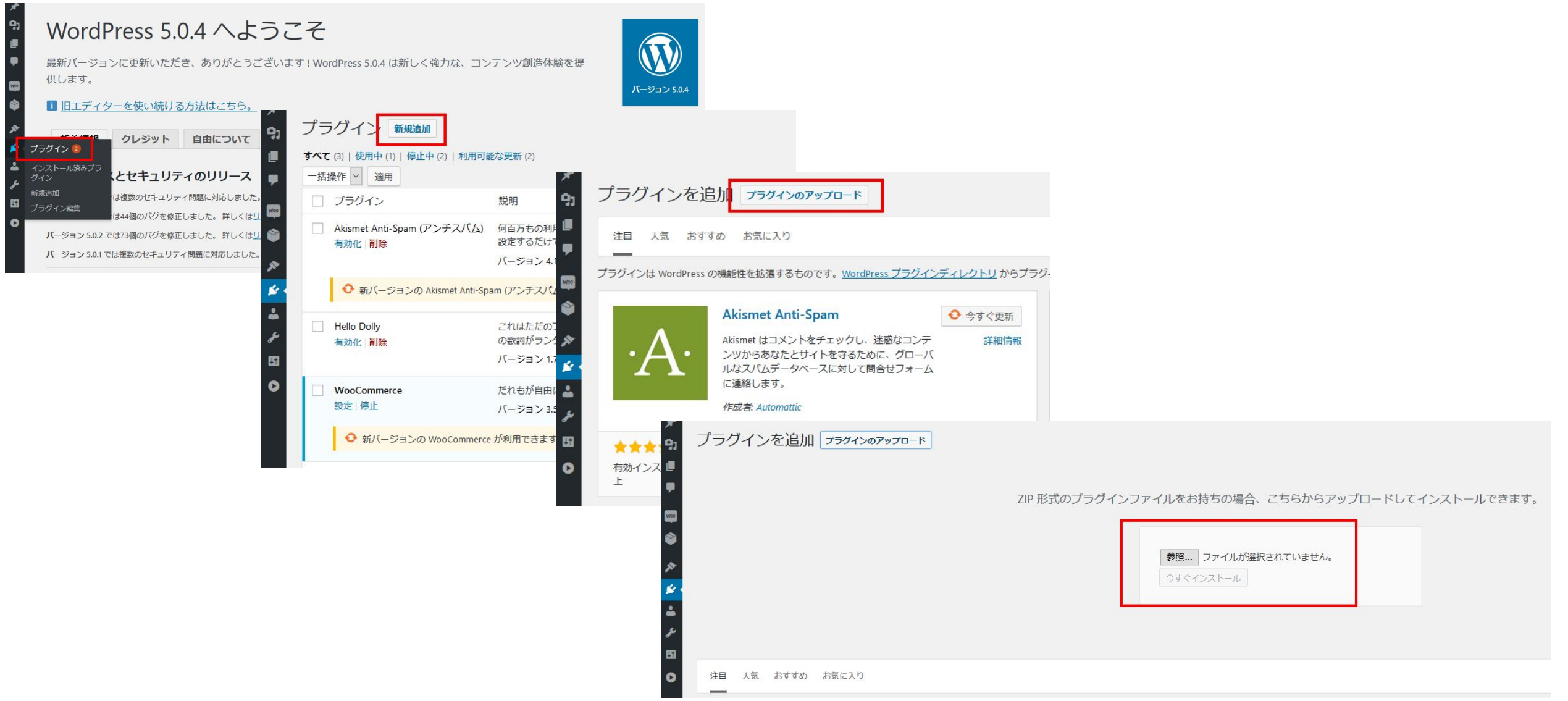

# プラグイン 有効化

- アップロードしたファイル trustring-woo-mail-to-next-engine.zip からプラグインをインストールしています
- パッケージを展開しています...

ЦŤ

- プラグインをインストールしています…
  - プラグインのインストールが完了しました。
  - プラグインを有効化 プラグインインストーラに戻る

|                   | プラグイン                                | 説明                                                                                                    |
|-------------------|--------------------------------------|----------------------------------------------------------------------------------------------------|
|                   | WooCommerce<br>設定 停止                 | だれもが自由に商品やサービスを販売するための e コマースツールです。しかも、自由なデザインで。<br>バージョン 3.5.7   作成者: Automattic   詳細を表示   ドキュメント   API ドキュメント   プレミアムサポート |
|                   | Mail to Next Engine<br>停止            | 受注情報を自動でネクストエンジンへ連携します。Woocommerce > 設定 > メール、から設定できます。<br>バージョン 1.0   作成者: Trustring   プラグインのサイトを表示                        |
|                   | Hello Dolly<br>有効化   削除              | これはただのプラグインではありません。Louis Armstrong によって歌われた最も有名な二つの単語、Hellの歌詞がランダムに表示されます。<br>バージョン 1.7.1   作成者: Matt Mullenweg   詳細を表示     |
|                   | Akismet Anti-Spam (アンチスパム)<br>有効化 削除 | 何百万もの利用実績がある Akismet は <b>あなたのブログをスパムから保護する</b> 最良の方法といえるでしょう。<br>設定するだけです。<br>バージョン 4.1.1   作成者: Automattic   詳細を表示        |
|                   | プラグイン                                | 説明                                                                                                    |
| <b>すべて</b><br>一括打 | (4)   使用中 (2)   停止中 (2)<br>操作 🗸 適用   |                                                                                                    |
| プラ                | ラグインを <b>有効化</b> しました。               |                                                                                                    |
|                   | カクイン 新規追加                            |                                                                                                    |

## 受注情報取込み用メールアドレスの確認

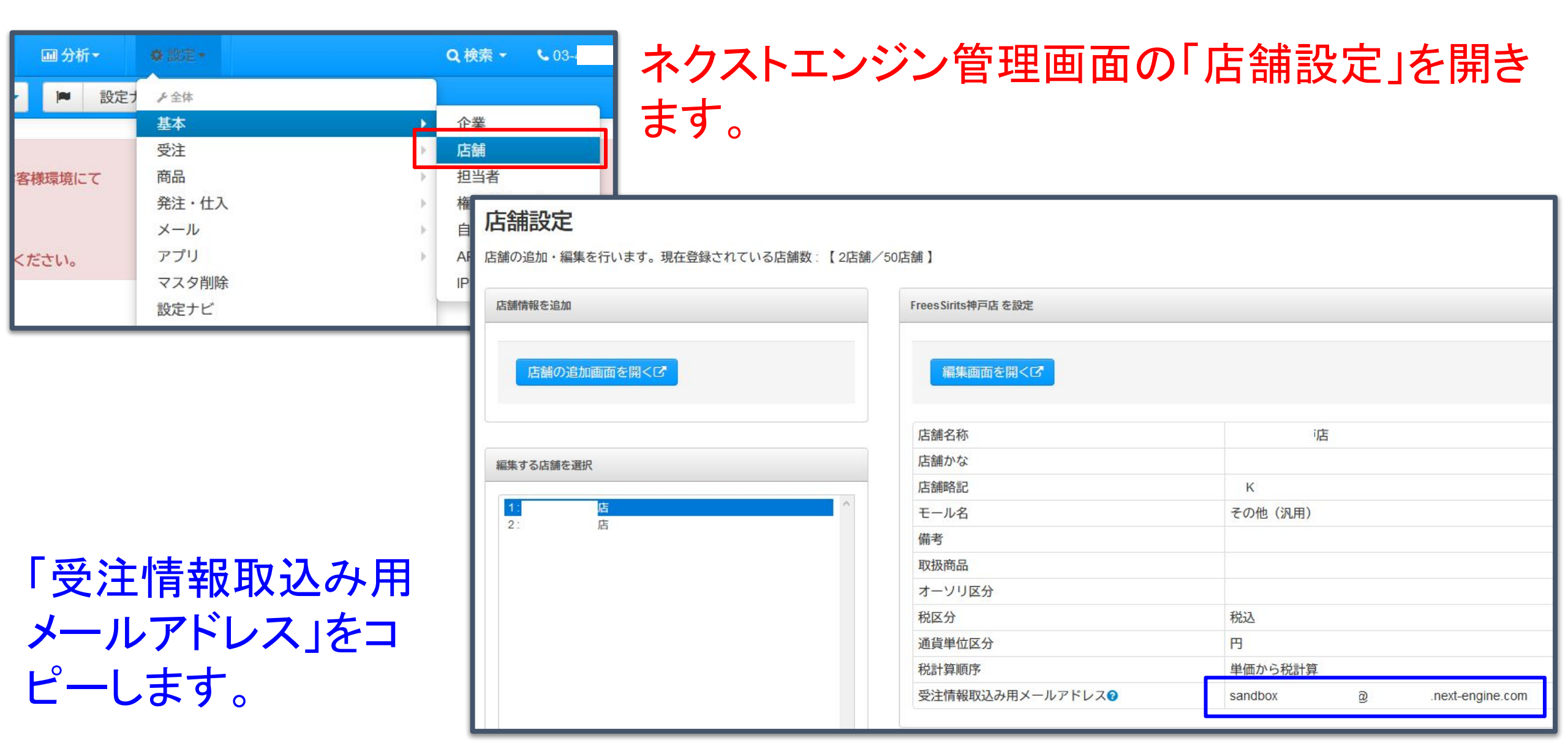

### 受注情報取込み用メールアドレス設定画面

| プラグイン 新規追加                           |                                       |                                                            |                      |            |                   |    |  |  |  |  |
|--------------------------------------|---------------------------------------|------------------------------------------------------------|----------------------|------------|-------------------|----|--|--|--|--|
| プラグインを <b>有効化</b> しました。              |                                       |                                                            |                      |            |                   |    |  |  |  |  |
| すべて (4)   使用中 (2)   { ☎<br>一括操作 ∨ 適用 | ー般 商品 送料 決済 アカウントとプライバシー メール 高度       |                                                            |                      |            |                   |    |  |  |  |  |
| WooCommerce                          | 店舗の住所 一般 商品 送料 決済 アカウントとプライバシー メール 高度 |                                                            |                      |            |                   |    |  |  |  |  |
| 受注 pa                                | 店舗がある場所です。税金と送料は <mark>メール通知</mark>   |                                                            |                      |            |                   |    |  |  |  |  |
| クーポン                                 | 番地                                    | WooCommerce から送信される電子メール通知は、以下に記載されています。メール名をクリックして設定できます。 |                      |            |                   |    |  |  |  |  |
|                                      |                                       | ·                                                          | メート                  | コンテンツタイプ   | 受信者 (複数可)         |    |  |  |  |  |
| ステータス                                | 建物名・部屋番号                              |                                                            | 新規注文 🛛               | text/html  | info@trustring.jp | 管理 |  |  |  |  |
| 機能拡張<br>Mail to Next Eng             |                                       | 0                                                          | キャンセルされた注文 0         | text/html  | info@trustring.jp | 管理 |  |  |  |  |
| 停止                                   | 市区町村                                  | 0                                                          | 失敗注文 💿               | text/html  | info@trustring.jp | 管理 |  |  |  |  |
| WooCommerce                          | 都道府県                                  | • •                                                        | 注文保留 🛛               | text/html  | お客様               | 管理 |  |  |  |  |
| F Jalian                             |                                       |                                                            | 処理中の注文 💿             | text/html  | お客様               | 管理 |  |  |  |  |
|                                      | 郵便番号                                  | Ø                                                          | 完了済みの注文 🛛            | text/html  | お客様               | 管理 |  |  |  |  |
| 0                                    | 基本設定                                  | 0                                                          | 払い戻し注文 💿             | text/html  | お客様               | 管理 |  |  |  |  |
| _                                    |                                       | $(\Rightarrow)$                                            | お客様へのインボイス / 注文の詳細 🗕 | text/html  | お客様               | 管理 |  |  |  |  |
|                                      |                                       | 0                                                          | 注文Xモ 0               | text/html  | お客様               | 管理 |  |  |  |  |
|                                      |                                       | Ø                                                          | パスワードをリセット 0         | text/html  | お客様               | 管理 |  |  |  |  |
|                                      |                                       | 0                                                          | 新しいアカウント 🛛           | text/html  | お客様               | 管理 |  |  |  |  |
|                                      |                                       | 8                                                          | ネクストエンジンヘのメール        | text/plain | info@trustring.jp | 管理 |  |  |  |  |

### 有効化のチェックを入れて、コピーしておいた受注情報取込み用メール アドレスを入力し、[変更を保存]ボタンを押してください。

| 一般                    | 商品    | 税配         | 送決             | 済 アカウン      | トとプライバシ    | - ×-1        | 連携        | 高度な設定                  | Subscriptions |
|-----------------------|-------|------------|----------------|-------------|------------|--------------|-----------|------------------------|---------------|
| シスト:                  | エンジン  | NOX-       | - <i>I</i> / ⊥ |             |            |              |           |                        |               |
| クストエン                 | ノジンと連 | 携させる商      | 品には、           | SKU(商品コード)  | が必要です。ご使   | 用を始める前に      | 、<br>連携さt | さる商品にSKUが <sup>、</sup> | 付与されているかご     |
| 。<br>/11/十            | の短集両  | 両における      | 商只デー           | りの左底タゴかい    | こ辺史でキキオ    |              |           |                        |               |
|                       |       | IIIIC011 S |                | 70711年77777 | DEXECCO 90 |              |           |                        |               |
| 有 <mark>効化/</mark> 無效 | b1L   |            |                | 有効化         |            |              |           |                        |               |
|                       |       |            |                |             |            |              |           |                        |               |
| ネクストエ                 | ンジン側の | の税表示       | <b>₽</b> ₹     | 兑込          |            |              |           | ~                      |               |
|                       |       |            | _              |             |            |              |           |                        |               |
| 受注情報取っ                | 込み用メー | ールアドレ      | <b>6</b> s     | andbox      | @          | .next-engine | .com      |                        |               |
|                       |       |            |                |             |            |              |           |                        |               |
|                       |       |            |                |             |            |              |           |                        |               |
| 変更を保存                 | F     |            |                |             |            |              |           |                        |               |

ネクストエンジンの設定 > 基本 > 企業 において「税抜」と設定している場合は、ネクストエンジン側の 税表示を「税抜」に設定してください。

# ご使用に際しての注意事項

ネクストエンジンと連携させる商品には、SKU(商品コード)が必要で す。ご使用を始める前に、連携させる商品にSKUが付与されているか ご確認ください。

SKUは、商品の編集画面における商品データの在庫タブから設定できます。

# 受注伝票有効化の自動実行

ネクストエンジン伝票は「新規受注」ステータスにて生成され、目視確認後に手動で「確認待ち」ステータ スに進められます。この過程を省略し、自動的に「確認待ち」ステータスに進めたい場合はネクストエン ジン管理画面にて自動実行設定を行います。

「受注 > 受注伝票有効化」メニューを開き、注意事項を読んで「内容を理解しました」ボタンを押します。

受注伝票有効化の自動実行対象モール・カートの選択

下記にて利用チェックをつけることで受注伝票有効化を自動で実行することが可能です。

#### 注意事項

- 本機能は店舗ごとの設定はできません。下記にてチェックしたモール・カートの店舗すべてが自動化されます。
- 本機能の対象は下記モール・カートのみです。

◎ ZenCartPro-R · Qoo10(Gmarket) · SHOPLIST · 汎用

| 対象モール・カートの選択 | ZenCartPro-R   |
|--------------|----------------|
|              | Qoo10(Gmarket) |
|              | SHOPLIST       |

□ 汎用

「受注伝票有効化の自動実行」で「汎用」に チェックを入れ、「対象モール・カートを更新」 ボタンを押します。

(※WooCommerceはネクストエンジンの分類では汎用カートに該当します。)

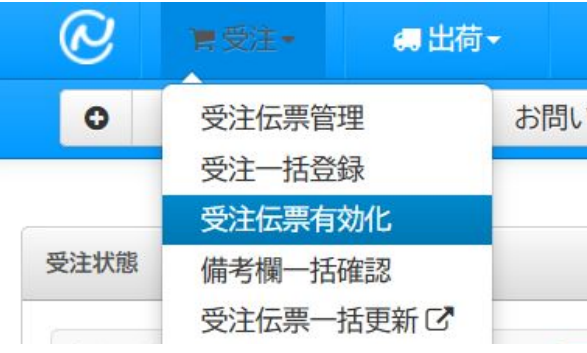

対象モール・カートを更新